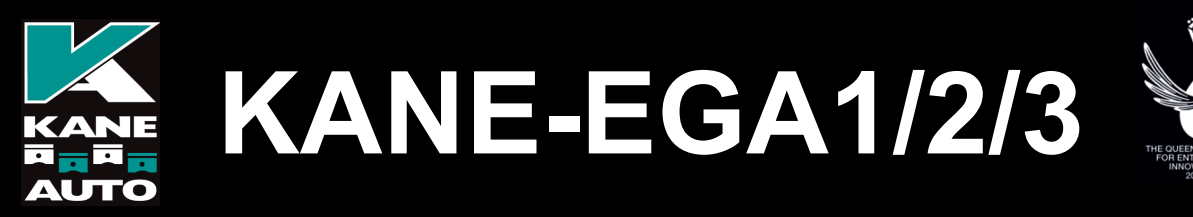

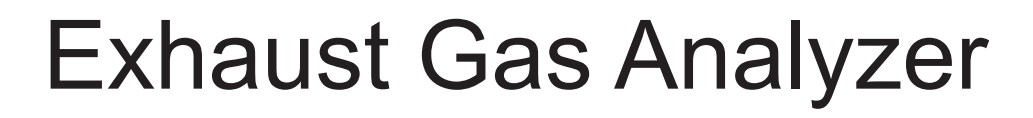

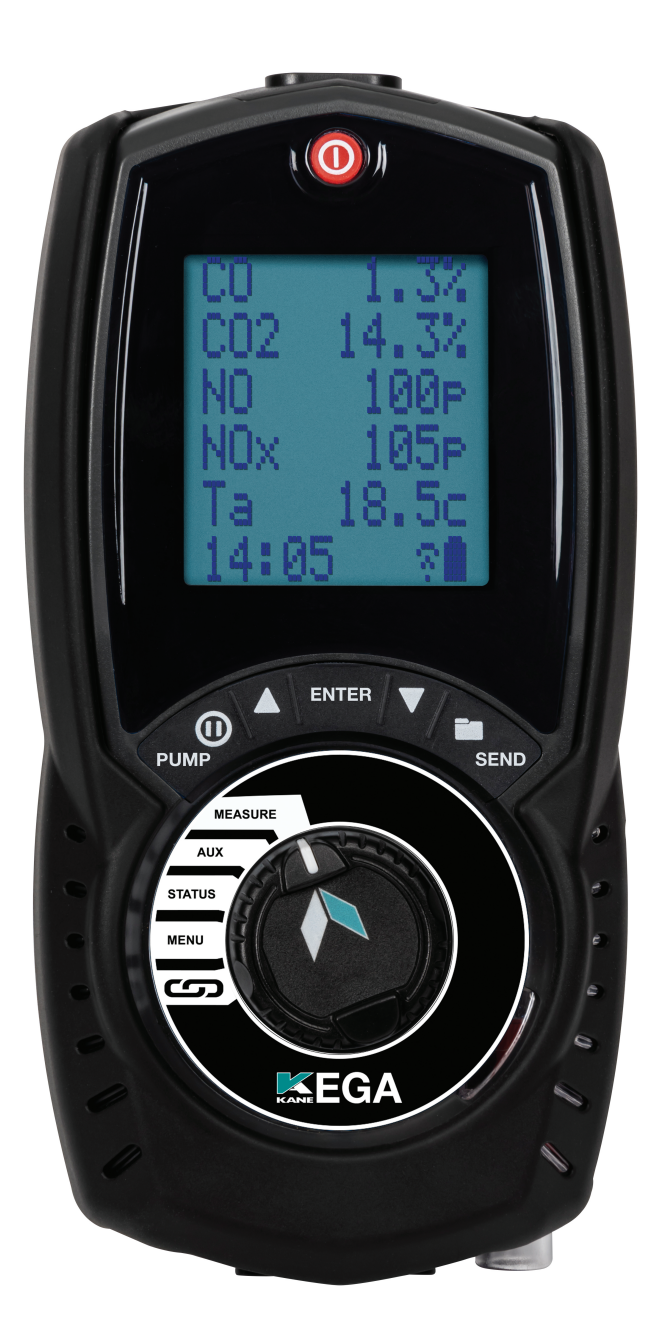

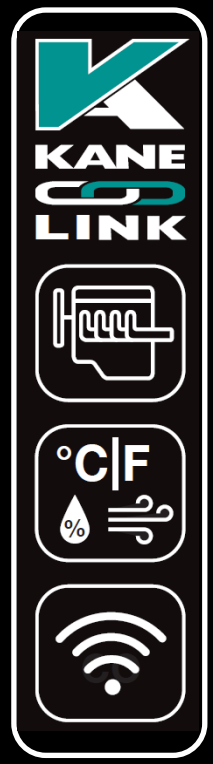

Distributed in the USA by

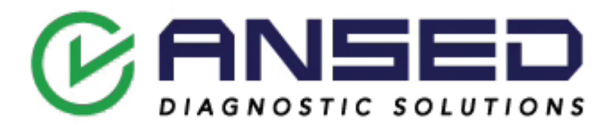

Stock No: MAN00193 Rev: 1.10122

| CONTENTS                        | Page No |  |
|---------------------------------|---------|--|
| KANE EGA OVERVIEW               | 4       |  |
| ANALYZER FEATURES AND KEYPAD    | 5-8     |  |
| KEYPAD BUTTONS                  | 6       |  |
|                                 | 7       |  |
| BACK OF ANALYZER - PROBE ETC    | 8       |  |
| BATTERIES                       | 9       |  |
| BATTERY TYPE                    | 9       |  |
| REPLACING BATTERIES             | 9       |  |
|                                 | 9       |  |
| BATTERY DISPOSAL                | 9       |  |
|                                 | 0       |  |
| GENERAL SAFETY                  | 10      |  |
| FIRST TIME USE                  | 11      |  |
| GENERAL OPERATING PRINCIPLE     | 11-15   |  |
| QUICK START                     | 11      |  |
| USER INTERFACE                  | 11      |  |
| STATUS                          | 12      |  |
| STATUS BAR<br>STATUS BAR LAVOUT | 12      |  |
| STATUS BAR MESSAGE AREA         | 13      |  |
| STATUS BAR ICONS                | 14      |  |
| STATUS BAR ICONS LEVEL          | 14      |  |
| STATUS BAR MENU OPTIONS         | 15      |  |
| STANDARD OPTIONS                | 15      |  |
| USING MENU                      | 15      |  |
| MENU ITEMS                      | 15      |  |
| MEASURING EXHAUST GASES         | 17      |  |

| CO SENSOR PROTECTION PUMP OPERATION | 18 |
|-------------------------------------|----|
| AUX SCREEN                          | 18 |
| EDITING AUX SCREEN                  | 18 |
| MEASURE SCREEN                      | 19 |
| STORED MEMORY LOGS                  | 19 |
| MENU OPTIONS                        | 19 |
| VIEWING STORED LOGS                 | 20 |
| LOG VIEW MENU OPTIONS               | 20 |
| FINDING STORED REPORTS              | 20 |
| REPORT MENU OPTIONS                 | 21 |
| PRINTING                            | 21 |
| KANE INFRA-RED PRINTER              | 21 |
| PRINTOUTS                           | 22 |
| KANE LINK                           | 23 |
| SPECIFICATIONS                      | 24 |
| EU DECLARATION                      | 25 |
| COLD WEATHER PRECAUTIONS            | 26 |
| WELCOME TO KANE CARE & RECYCLING    | 28 |

## KANE EGA OVERVIEW

Your KANE exhaust gas analyzer has the ability to measure up to 3 different gases,

Depending on your options it measures or calculates:

- Carbon Monoxide 0-10,000ppm (CO)
- Carbon Monoxide 0-10% (CO)
- Carbon Dioxide (CO2)
- Nictric Oxide (NO)
- Nitrogen Oxide (NOx)
- Corrected Carbon Monoxide (COk)

Your KANE-EGA has a protective rubber cover with magnets for "hands-free" operation & is supplied with an exhaust probe & battery charger with 3 NiMH batteries.

Your KANE-EGA has a large 6 line display showing data & test results based on your actions. The display bottom line also highlights analyzer status at all times.

Your KANE-EGA prints test reports using an optional infrared printer or wirelessly sends them to the KANE wireless APP.

Your KANE-EGA stores up to 45 logs.

You can enter 2 lines of 24 characters on your test results printout.

KANE LINK wirelessly connects optional KANE LINK devices to your analyzer.

## **ANALYZER FEATURES & KEYPAD**

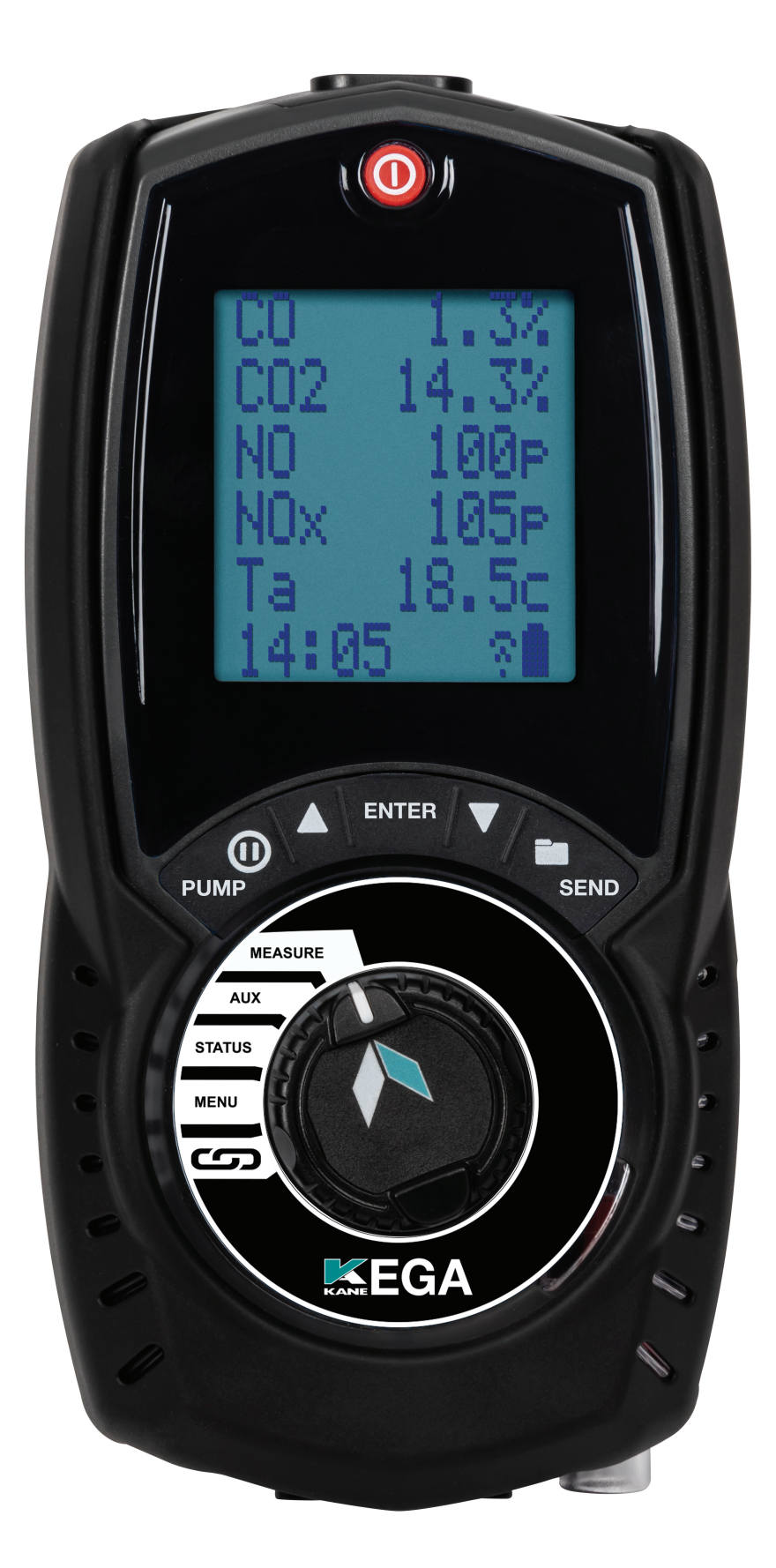

## **KEYPAD BUTTONS**

| ICON          | DESCRIPTION                                                              |  |  |
|---------------|--------------------------------------------------------------------------|--|--|
| SAVE LOG      | Long press to store data                                                 |  |  |
|               | Short press to print a report - Analyser                                 |  |  |
| PRINT REPORT  | offers a destination choice when wireless & irda<br>fitted               |  |  |
| NAVIGATE UP   | Short press to scroll up                                                 |  |  |
| ENTER KEY     | Use to select current option - also selects torch in some dial positions |  |  |
| NAVIGATE DOWN | Short press to scroll down                                               |  |  |
|               | Short press to hold current data on screen -                             |  |  |
| DATA HOLD     | see status bar section on page 13                                        |  |  |
| PUMP ON/OFF   | Press to turn pump on or off                                             |  |  |

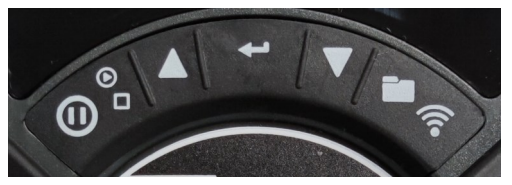

Function Keys

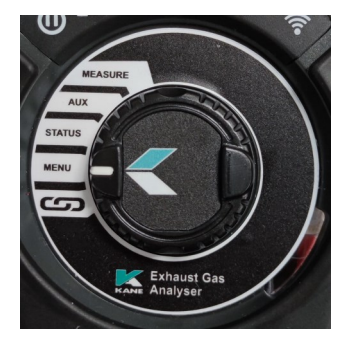

Rotary dial

## ANALYZER LAYOUT

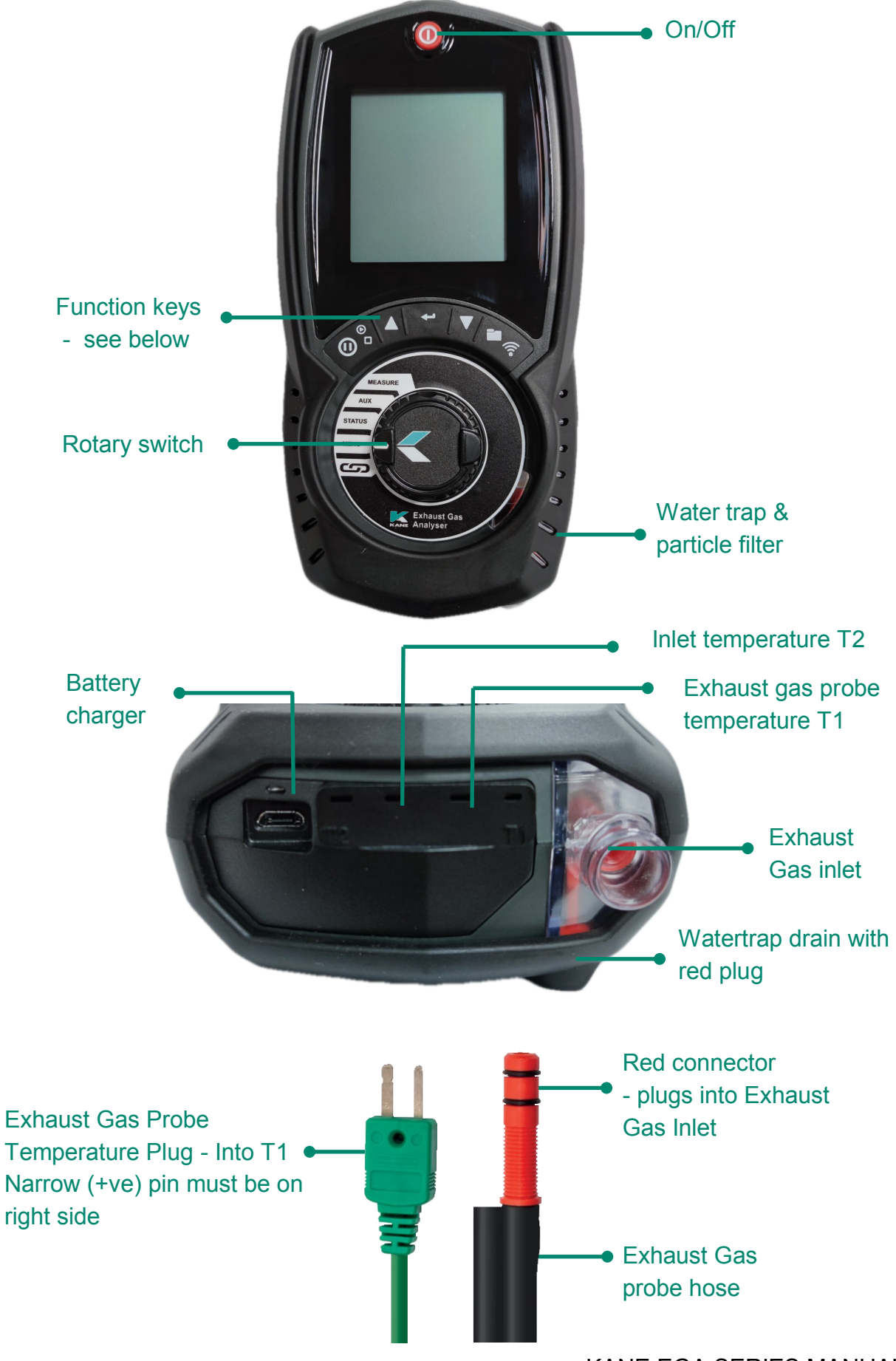

KANE EGA SERIES MANUAL 7

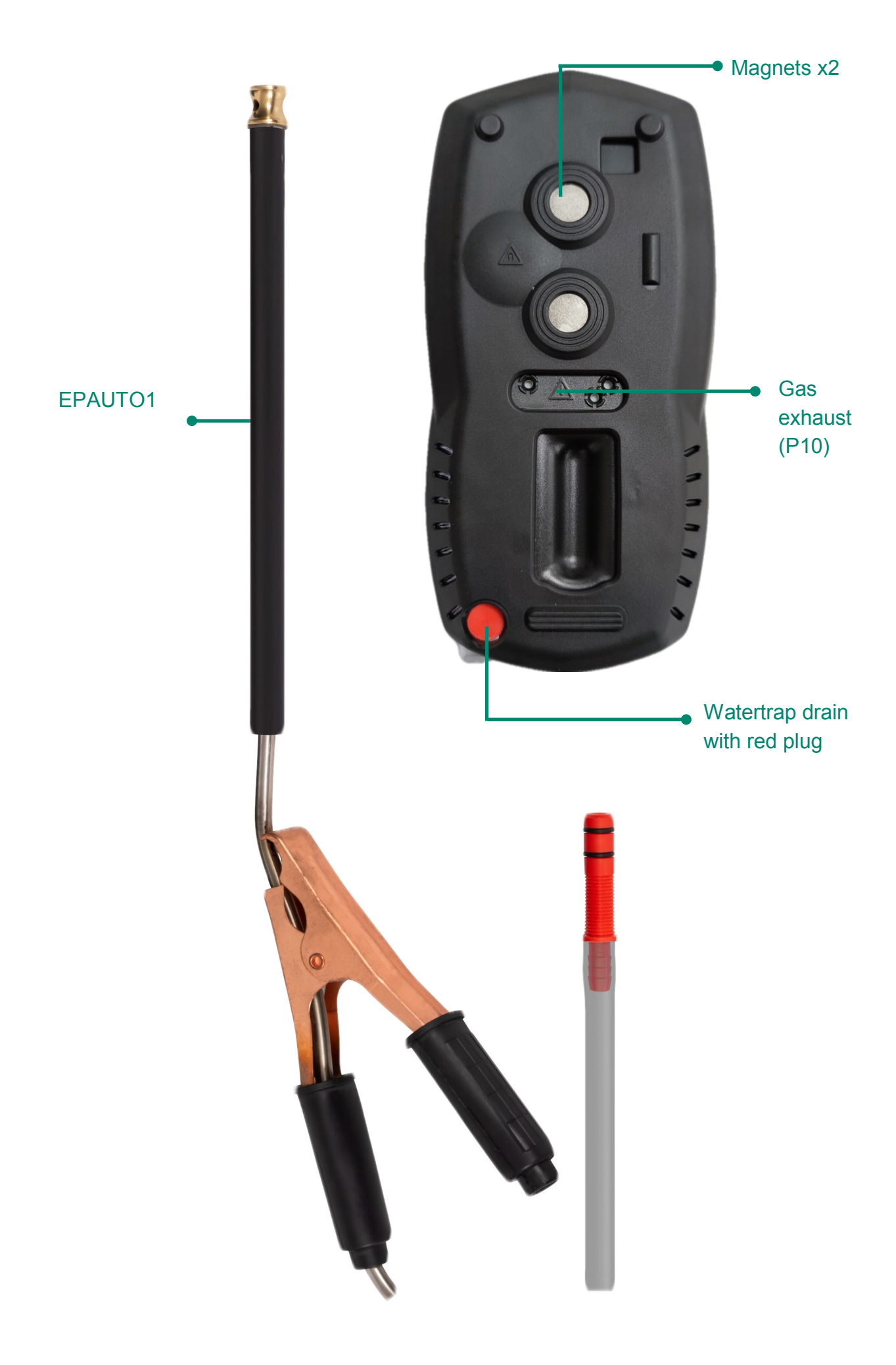

## BATTERIES

## **BATTERY TYPE**

Your KANE-EGA uses rechargeable Nickel Material Hydride (NiMH) batteries - Using other battery types may void your analyzer's warranty.

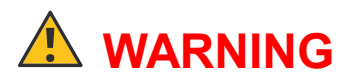

Although you can use Alkaline batteries you must not charge your analyzer with Alkaline batteries fitted.

Do not mix NiMH cells with different capacities or from different manufacturers - All batteries must be identical.

## **REPLACING BATTERIES**

Turn over your analyzer, remove protective rubber cover, find battery compartment & fit 3 NiMH "AA" rechargeable batteries ensuring correct battery polarity. Replace battery cover & protective rubber cover.

## TIME & DATE

After changing batteries reset your analyzer time & date.

## **CHARGING NIMH BATTERIES**

Your KANE-EGA uses a standard Micro USB connector - For best results turn off then connect your charger. Charging indicator will illuminate then turn off when charging is complete.

Your first charge should be for 8 hours - Thereafter NiMH batteries can be topped up at any time, even for short periods

If your batteries discharge & your analyzer enters a low power shutdown, 1 hour charge provides approx. 2 hours continuous use.

## BATTERY DISPOSAL

Always dispose of depleted batteries using approved disposal methods to protect our environment.

## **GENERAL SAFETY**

## ▲ SAFETY WARNING

Your analyzer extracts combustion gases that may be toxic in relativity low concentrations. These gases are exhausted from the back of the analyser. This analyzer must only be used in well-ventilated locations by trained & competent persons after due consideration of all the potential hazards.

Portable gas detectors should conduct "bump" tests before relying on units to verify atmospheres are free from hazards.

A "bump" test is a way to check an instrument works within acceptable limits by briefly exposing it to known gas mixtures to change the output of all sensors present.

#### NOTE: This is different from a calibration where your analyzer is exposed to known gas mixtures but allowed to settle to a steady figure with readings adjusted to the stated gas concentration of the test gas.

Protection Against Electric Shock (In accordance with EN 61010-1:2010):

This analyzer is designed as Class III equipment & should only be connected to SELV circuits. The battery charger is designated as:

- Class II equipment
- Installation category II
- Pollution degree 2
- Indoor use only
- Altitude to 2000m
- Ambient temperature 0°C-40°C
- Maximum relative humidity 80% for temperatures up to 31°C decreasing linearly to 50%RH at 40°C
- Mains supply fluctuations not to exceed 10% of the nominal voltage

## FIRST TIME USE

Charge your analyzer batteries for 8 hours - an overnight charge should be sufficient for an average 8 hour day.

Take time to read this manual fully & be aware your analyzer configuration may not support all features explained in this manual. Before using your analyzer ensure it is set up for your requirements.

NOTE: Your analyzer STATUS bar displays current time, date & battery status - Check time & date are correct as they can only be changed if you have not stored logs in Memory to protect the integrity of your stored data.

## **GENERAL OPERATING PRINCIPLE**

Using your KANE-EGA is simple with the rotary dial & user interface. Most tests can be made with little user activity.

Your analyzer status bar offers options based on tasks you are performing & displays useful information & messages.

## **QUICK START**

Turn on your analyzer in fresh outdoor air pressing the **(0)** button for 2 seconds. Your analyzer starts a 60 second zero calibration - once completed select your tests by turning the analyzer rotary dial.

## **USER INTERFACE**

Your analyzer display shows 5 lines of tests & a status bar. The backlight activates each button press then turns off after 10 seconds.

Navigate through your options & menu choices via 3 dedicated

Button presses are either short or long.

## STATUS

Rotate dial to "Status" :

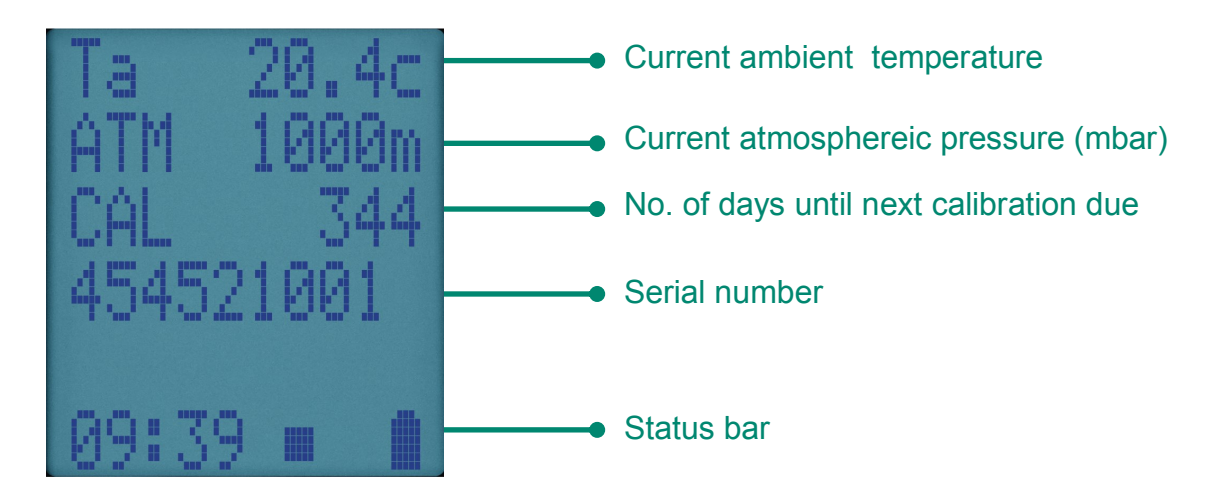

## **STATUS BAR**

Status bar shows analyzer status & offers options based on your settings.

Navigate through status bar options via  $\blacktriangle \& \mathbf{\nabla}$  buttons when status bar is on display.

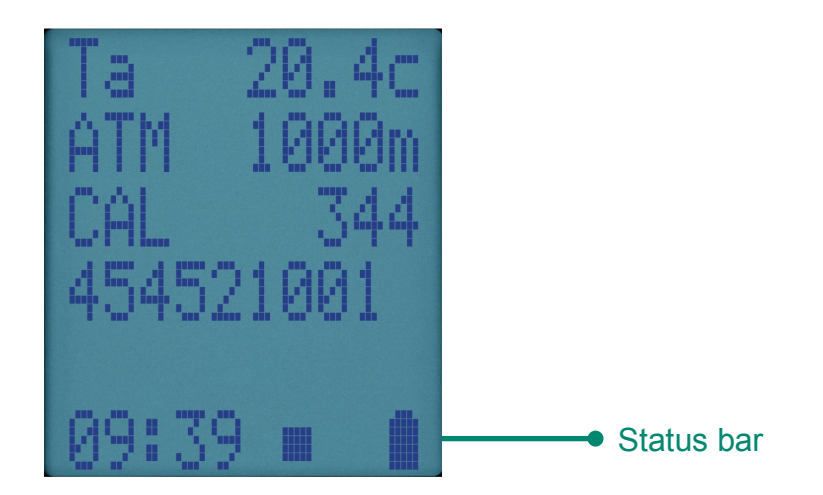

## STATUS BAR LAYOUT

Status bar splits into 2 zones, Message & Icons shown below:

| Message | es |  | Icons |  |
|---------|----|--|-------|--|
|         |    |  |       |  |
|         |    |  |       |  |

#### STATUS BAR MESSAGE ZONE

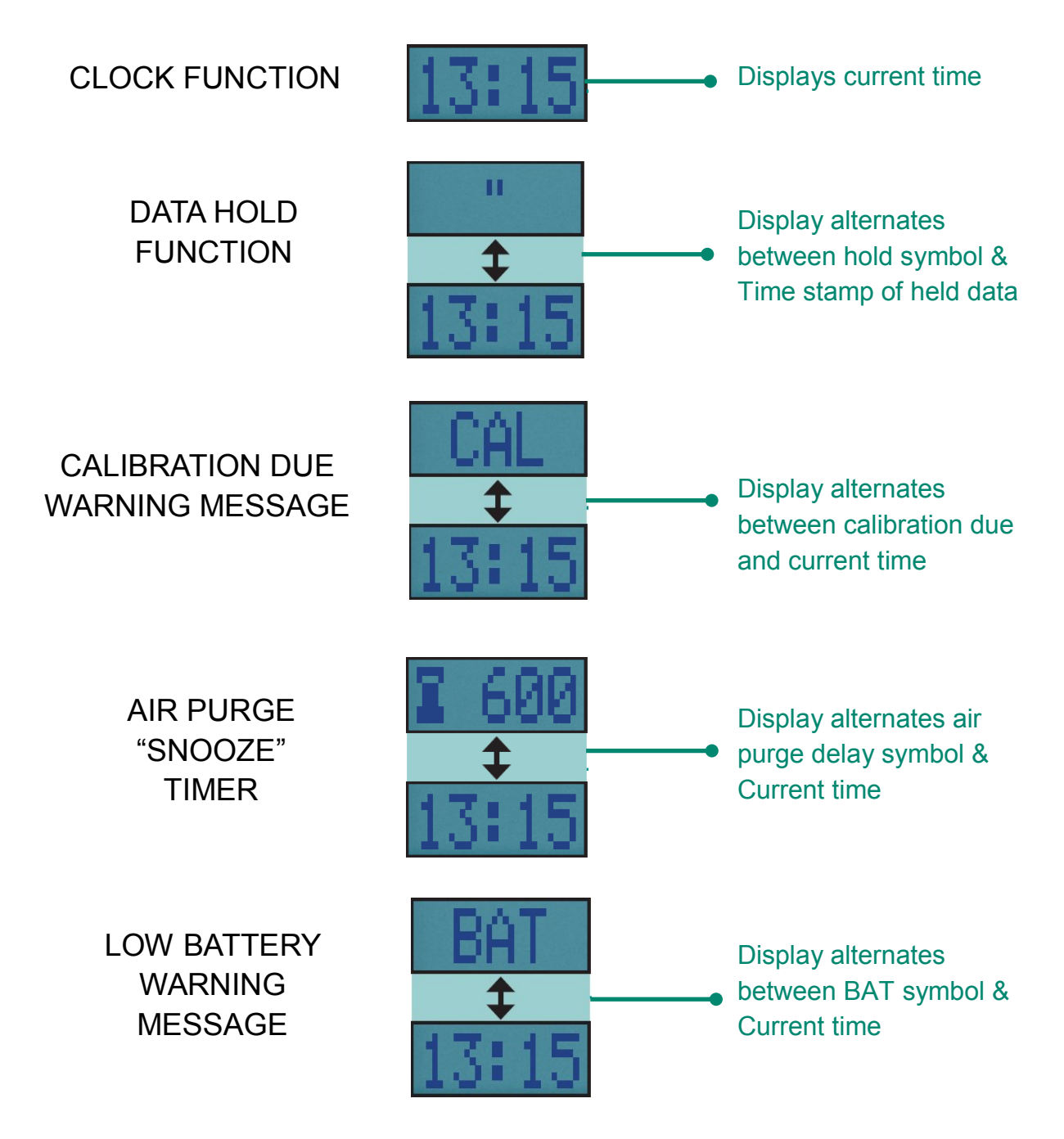

## **STATUS BAR ZONES**

Icons give quick & simple status information:

## **STAUS BAR ICON LEVEL**

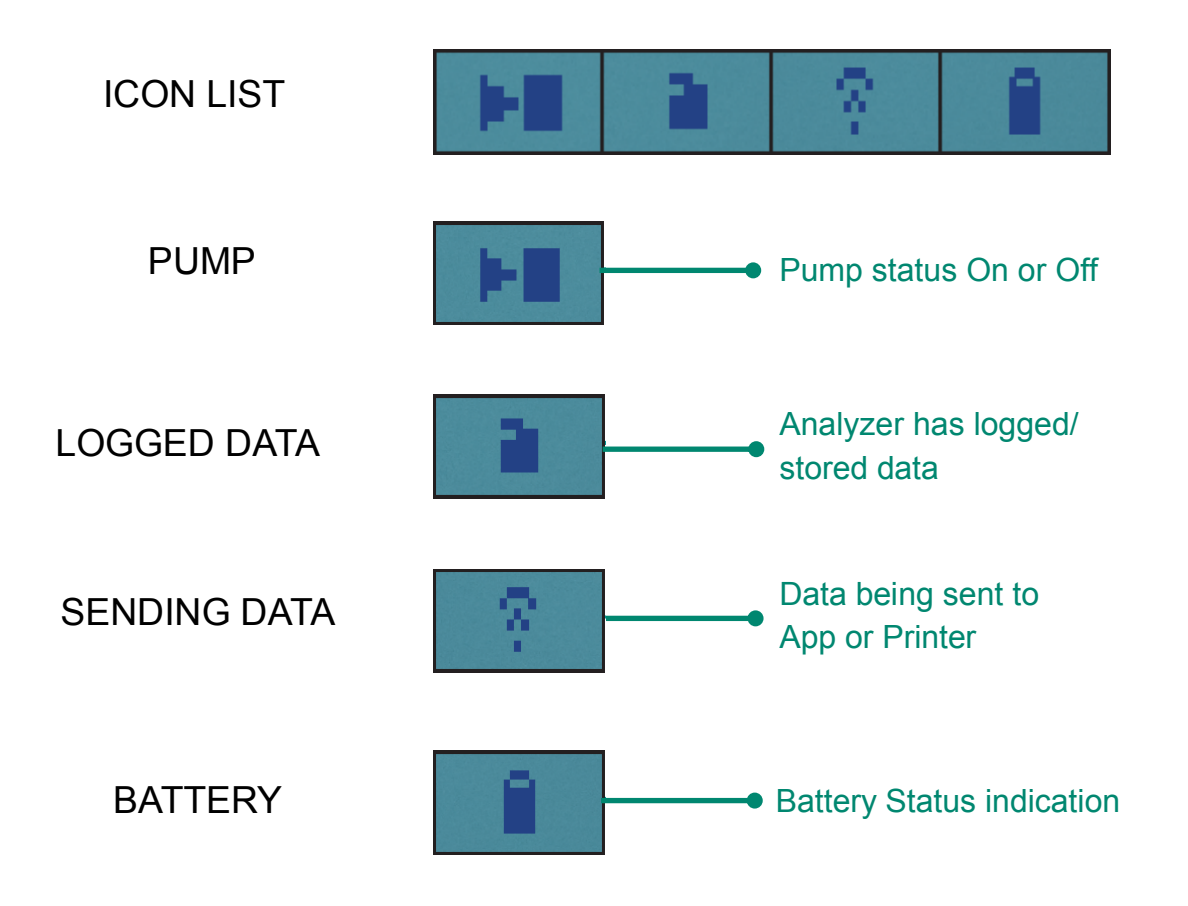

## **STATUS BAR MENU OPTIONS**

Status Bar offers you contextual menu items based on your screen display.

## **STANDARD OPTIONS**

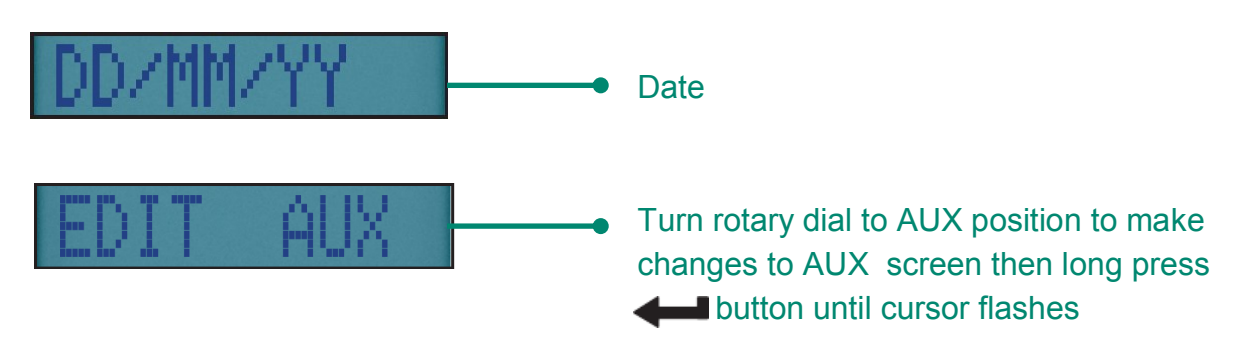

### **USING MENU**

Rotate dial to MENU to customise your analyzer default setting to your requirements.

Navigate through the MENU using these buttons  $\blacktriangle$  &  $\blacktriangledown$   $\blacklozenge$ 

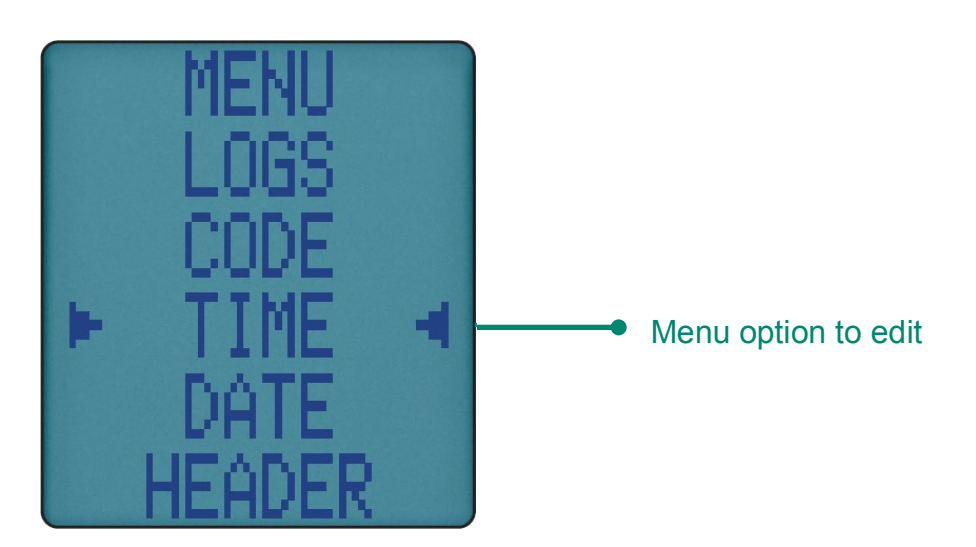

As you navigate up or down items will move up or down the screen returning to the beginning.

Note: To exit MENU turn your analyzer rotary dial to any position - note any unsaved changes will be lost.

## **MENU ITEMS**

| MENU ITEM    | MENU TEXT | OPTIONS/COMMENTS                                                             |
|--------------|-----------|------------------------------------------------------------------------------|
| TIME         | TIME      | HH:MM:SS format<br>E.G 7am = 07:00:00, 7pm = 19:00:00                        |
| DATE         | DATE      | DD/MM/YY format                                                              |
| HEADER       | HEADER    | Edit 2 Line Header on your printouts                                         |
| PRINTER TYPE | IR PRINT  | Select, KMIRP, IRP-2                                                         |
| LOGS         | LOGS      | View current memory usage & stored<br>logs                                   |
| LANGUAGE     | LANGUAGE  | Select required language from list                                           |
| CODE         | CODE      | Password protected for authorised service<br>agents only - Default to 000000 |

#### KANE LINK

You can wirelessly connect optional KANE LINK devices to your analyzer. Once connected, they stay connected until you use KANE LINK to remove them.

If on, they replace or adds to your analyzer measurements.

See page 23 to add or remove optional KANE LINK devices.

## **MEASURING EXHAUST GASES**

After countdown is finished & your analyzer is ready to use, put your exhaust probe into the vehicles exhaust.

For normal emission testing, ensure that the engine has been pre-conditioned to normal operating temperature. The engine conditions must be constant & stable to give a stable measurement.

Ensure the probe is fully inserted into the exhaust pipe to avoid any dilution of the exhaust gas with back-flushing ambient air. Position the hose assembly away from any hot surfaces.

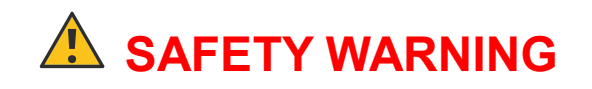

Use suitable protection when disconnecting the probe, as it may be hot!

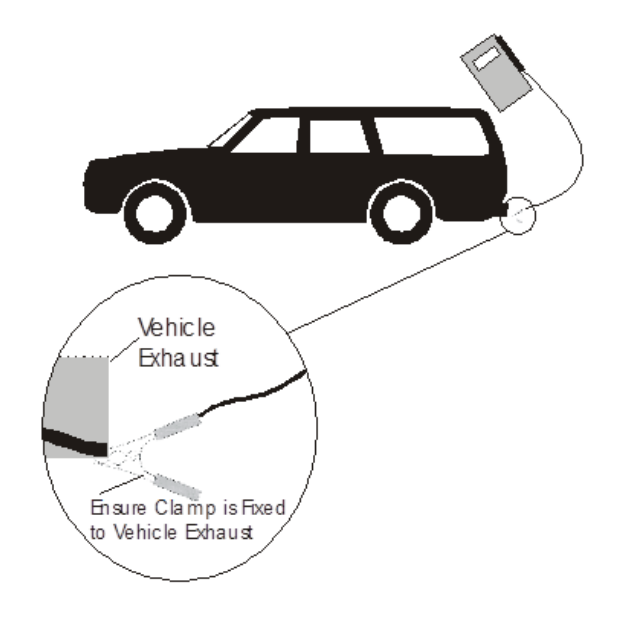

Do not exceed analyzer operating specifications - In particular:

- Do not exceed analyzer internal temperature operating range
- Do not put analyzer on hot surfaces
- Do not exceed analyzer water trap max levels
- Do not let analyzer particle filter become dirty & blocked

Check readings are stable & within expected range.

## **CO SENSOR PROTECTION PUMP OPERATION**

Your analyzer CO sensor is automatically protected from high levels of CO. When CO is above the maximum range of your analyzer the main pump stops & CO Purge pump starts.

Your analyzer displays ---- until CO levels fall below the maximum measurement range.

## **AUX SCREEN**

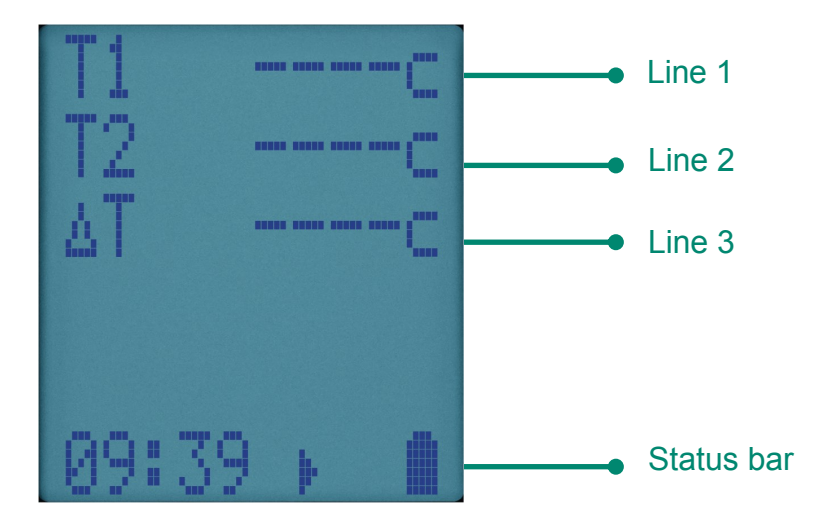

## **EDITING AUX SCREEN**

You can customise lines 1 to 5 of your analyzer AUX screen.

To edit a line, press  $\blacktriangle \lor$  until EDIT appears on the status bar. Press & hold **+** to select EDIT.

Cursor flashes & line number appears in status bar. Use  $\blacktriangle \forall$  to select option to appear on line then press **4** to enter.

## **MEASURE SCREEN**

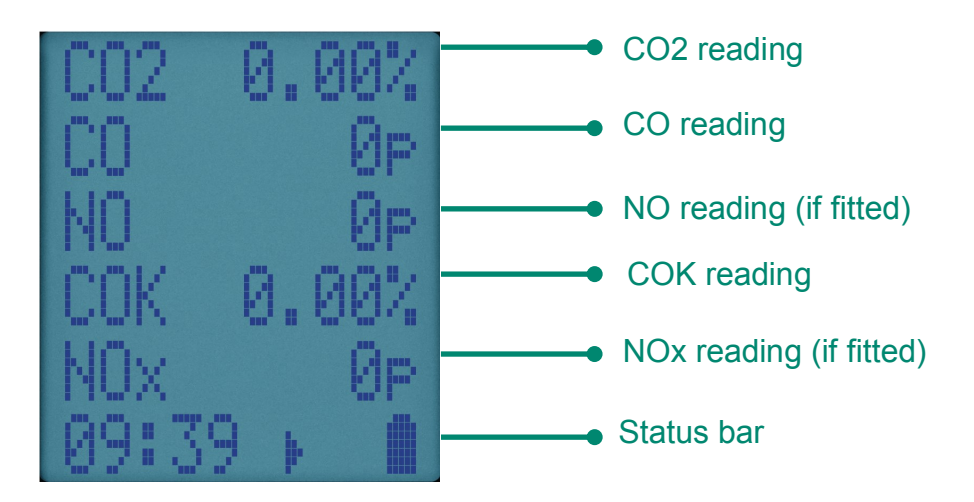

## STORED MEMEORY REPORTS

Your KANE-EGA utilises a shared memory system which means stored logs are not limited by type.

An icon displays when your analyzer has stored data.

To view current memory rotate dial to MENU then select LOGS to display.

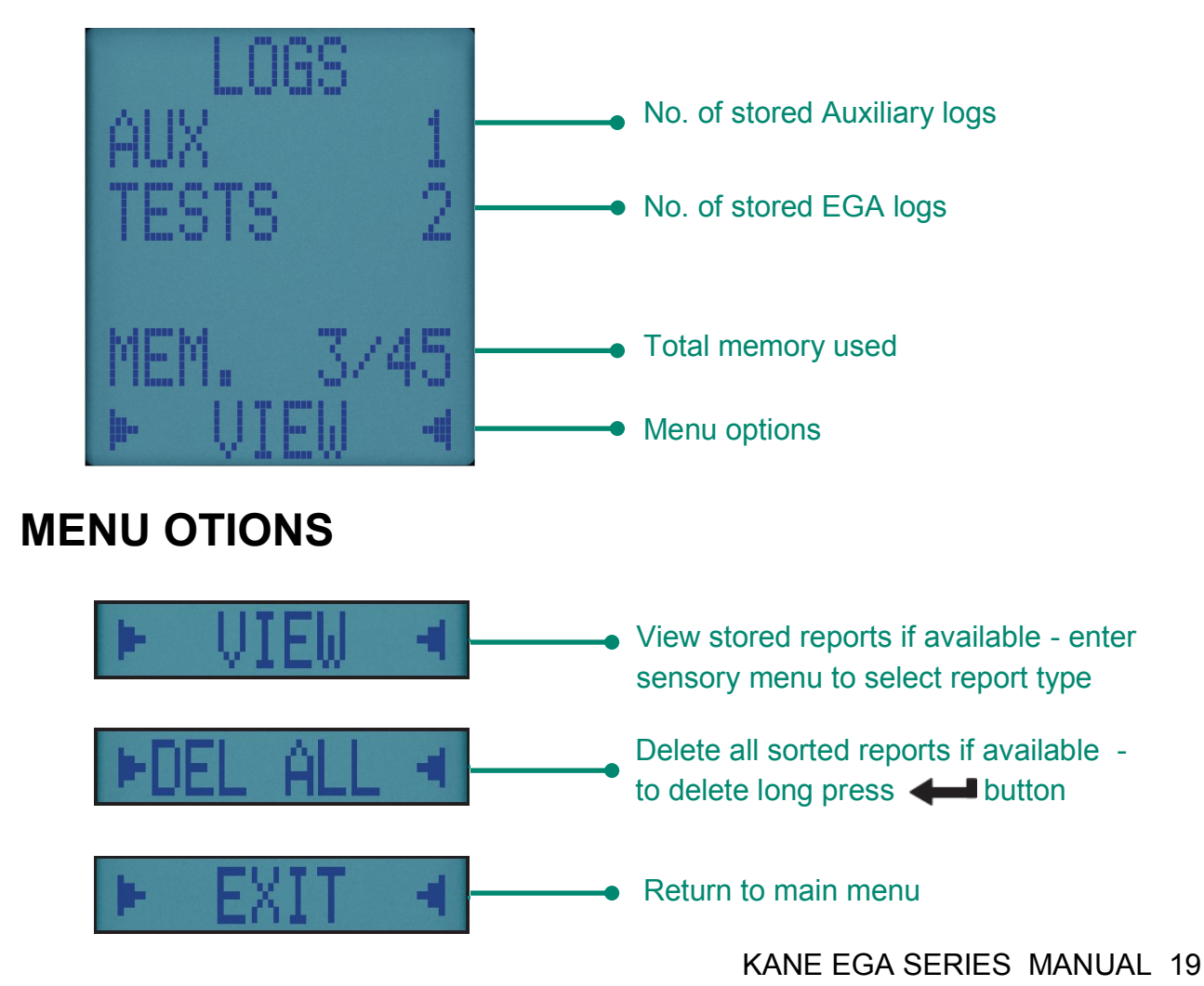

## **VIEWING STORED REPORTS**

To view your reports, select VIEW option from LOGS Menu:

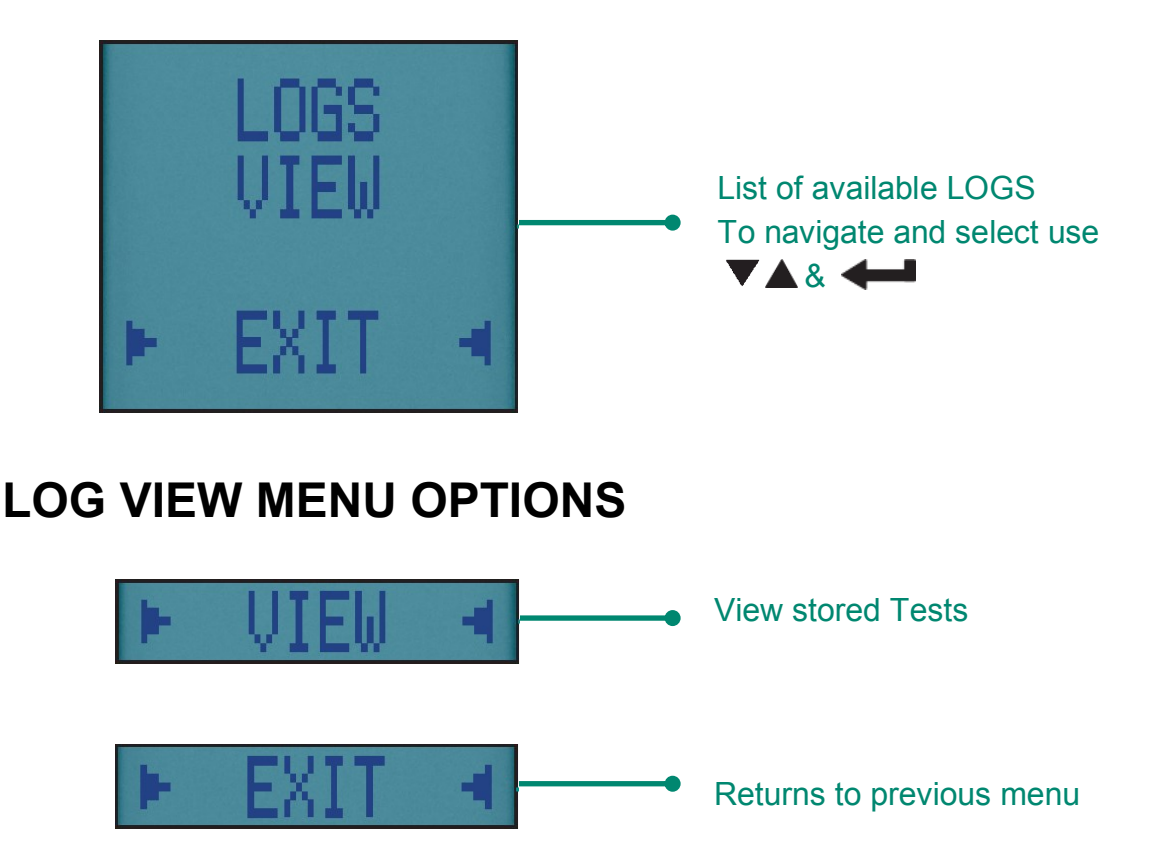

## **FINDING STORED REPORTS**

Once you select your report type the first stored log is displayed:

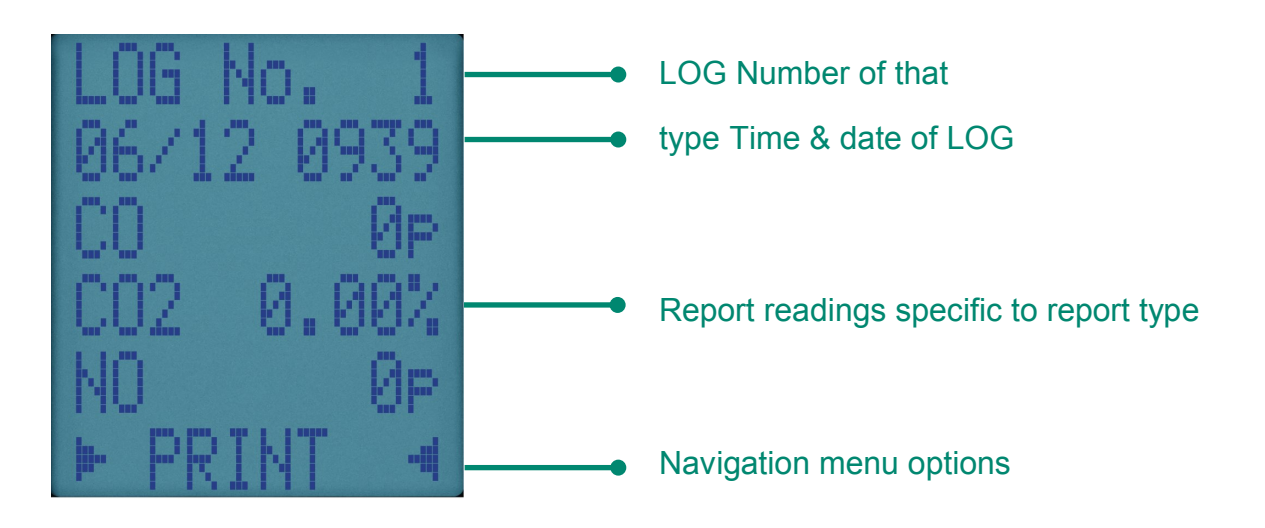

## **REPORT MENU OPTIONS**

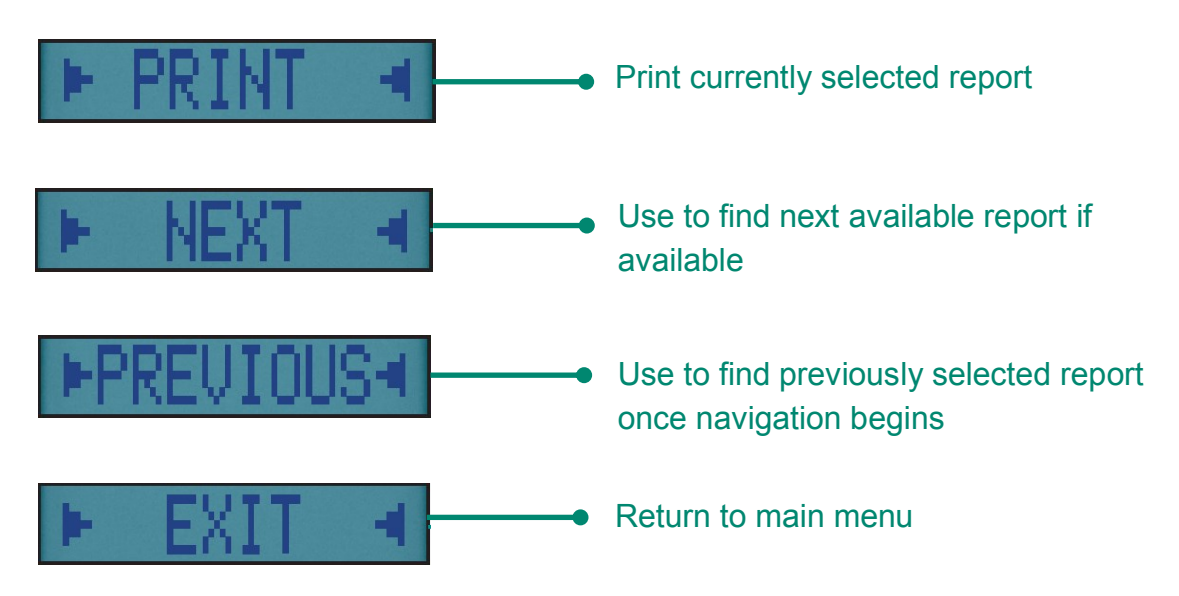

## **VIEWING & PRINTING**

Press reports to send full Pressure & Temperature reports to your optional KANE-IRP3 printer or wirelessly to a KANE APP.

Press & hold sigma button 2 seconds to log a pressure & temperature report - See PRINTING to print stored reports.

## **KANE INFRA-RED PRINTER**

To use your printer, switch on & place the printer infrared receiver in line with the emitter on top of your analyzer - allow a 15cm gap between analyzer & printer.

## PRINTOUTS

Aux

| EGA2<br>SW00182 2.10                  | .b2                          |
|---------------------------------------|------------------------------|
| NAME<br>NUMBER                        |                              |
| SERIAL NO.                            | 123456789                    |
| DATE<br>TIME                          | 28/09/21<br>10:08:19         |
| CAL DUE                               | 28/09/22                     |
| VEHICLE REG.                          |                              |
| · · · · · · · · · · · · · · · · · · · |                              |
| AUXILIARY                             |                              |
| T1<br>T2<br>NETT                      | °C 22.2<br>°C 22.1<br>°C 0.0 |

#### Tests

| KANE<br>EGA2<br>SW00182 2.10.    | b2                        |
|----------------------------------|---------------------------|
| NAME<br>NUMBER                   |                           |
| SERIAL NO.                       | 123456789                 |
| DATE<br>TIME                     | 28/09/21<br>10:08:32      |
| CAL DUE                          | 28/09/22                  |
| VEHICLE REG.                     |                           |
| TEST RESULTS<br>CO<br>CO2<br>COK | ppm 0<br>% 0.00<br>% 0.00 |

## KANE LINK WIRELESS MEASUREMENT & DATA TRANSFER

You can wirelessly connect optional KANE LINK devices to your analyzer.

Rotate dial to KANE LINK on your analyzer to manage how your analyzer communicates with wireless devices.

To wirelessly transfer data to a connected smart device running our KANE APPS, select APP using

To ADD, REMOVE & check STATUS of optional KANE LINE device select LINK using  $\blacktriangle \bigtriangledown \& \checkmark \& \checkmark \textcircled$  buttons.

#### **KANE-WPCP2 WIRELESS PIPE CLAMP**

To add select it then enter its serial number using  $\blacktriangle$  & **+++** buttons.

Enter its serial number using **A** & **H** buttons. Each clamp serial number must be 10 digits long.

If longer use the last 10 digits, e.g, in this example only enter last 10 digits: 2105094301

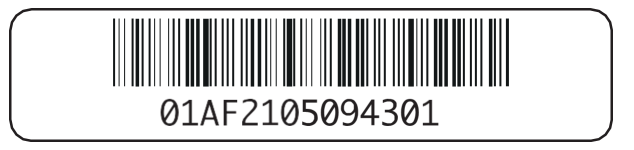

#### KANE-DTHA2 ANEMOMETER

To add a DTHA2 anemometer select DTHA2 using **A**& **---** buttons.

Enter its serial number using **A** & **—** buttons. Each serial number must be 10 digits long.

If shorter enter 0's to make up to 10 e.g in this example enter 2001228 as 0002001228.

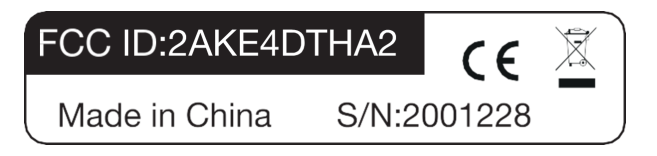

Other KANE LINK devices can be paired - Contact KANE for more details.

## **SPECIFICATIONS**

| PARAMETER                              | RANGE                                                                     | RESOLUTION         | ACCURACY                                          |  |
|----------------------------------------|---------------------------------------------------------------------------|--------------------|---------------------------------------------------|--|
| Temperature Measurement                |                                                                           |                    |                                                   |  |
| T1 Temperature                         | 0 - 600°C                                                                 | 0.1°C              | ±0.5°C                                            |  |
| T2 Temperature                         | 0 - 600°C                                                                 | 0.1°C              | ±0.5°C                                            |  |
| Inlet temperature<br>(Internal Sensor) | 0.50°C                                                                    | 0.1°C              | ±1°C                                              |  |
| Exhaust Gas Measure                    | ment                                                                      |                    |                                                   |  |
| Carbon Monoxide                        | 0 - 10,000ppm                                                             | 1ppm               | ±5ppm or ±5% of reading (whichever is greater)    |  |
| Carbon Monoxide                        | 0-10.0%                                                                   | 0.01%              | ±5% reading 0.1%-10.0%                            |  |
| Carbon Dioxide                         | 0 - 20%                                                                   | 0.1%               | ±0.3% Volume                                      |  |
| Nitric Oxide (if fitted)               | 0 - 600ppm                                                                | 1ppm               | ±5ppm or ±5% of reading<br>(whichever is greater) |  |
| Calculations                           |                                                                           |                    |                                                   |  |
| Corrected<br>Carbon<br>Monoxide        | 0 - 21%                                                                   | 0.1%               | ±0.3% Volume                                      |  |
| Pre-programmed Emis                    | ssions                                                                    | -                  |                                                   |  |
| Battery Life                           | >8 hours (contin                                                          | uous with pump on) |                                                   |  |
| Certification                          | tion KANE EGA is independently tested and certified to EN50379, Parts 1-3 |                    |                                                   |  |
| Operating Conditions                   | Operating Conditions                                                      |                    |                                                   |  |
| Temperatures                           | 0 - 45°C                                                                  |                    |                                                   |  |
| Humidity                               | 15 to 90% RH, (non-condensing)                                            |                    |                                                   |  |
| Power Supply                           | Rechargeable batteries, USB Charging                                      |                    |                                                   |  |
| Physical Characteristics               |                                                                           |                    |                                                   |  |
| Weight                                 | Approx. 0.625g                                                            |                    |                                                   |  |
| Dimensions                             | 216mm x 105mm x 45mm                                                      |                    |                                                   |  |

## **EU DECLARATON OF CONFORMITY**

This declaration of conformity is issued under the sole responsibility of the manufacturer:-

Kane International Ltd.

Kane House, 11 Bessemer Road, Welwyn Garden City, Hertfordshire, AL10 1GF, UK. Tel: + 1707 375550 Web: www.kane.co.uk

The KANE EGA is in conformity with the relevant Union harmonization legislation below:

| UK Directive                                                                                                    |                                                                                                    |  |  |
|----------------------------------------------------------------------------------------------------|----------------------------------------------------------------------------------------------------|--|--|
| The Electromagn                                                                                                    | The Electromagnetic Compatibility Regulations 2016 (EMC)                                            |  |  |
| The Restriction of the Use of Certain Hazardous Substances in Electrical and Electronic Equipment Regulations 2012 (RoHS) |                                                                                                    |  |  |
| Electrical Equipm                                                                                                    | Electrical Equipment (Safety) Regulations 2016                                                      |  |  |
|                                                                                                    |                                                                                                    |  |  |
| EU Directive                                                                                                    | Title                                                                                               |  |  |
| 201430EU                                                                                                    | Electromagnetic Compatibility (EMC)                                                                 |  |  |
| 201165EU                                                                                                    | Restriction of the use of certain hazardous substances in electrical and electronic equipment (EMC) |  |  |
| 2014/35                                                                                                    | Low Voltage Directive (LVD)                                                                         |  |  |

The following harmonised standards and technical specifications have been applied:

Certification The KANE-EGA is independently tested and certified to EN 50379, Parts 1 & 3

EMC EN50270:2015

SAFETY EN61010-1:2010

ROSH (UK & EU) IEC62321-2:2013, IEC62321-1:2013, IEC62321-3-1:2013, IEC62321-5:2013, IEC62321-4:2013, IEC62321-7-2:2017, IEC62321-7-1:2015, IEC62321-6:2015

Signed for on behalf of:-

01. July 2021

Kane International Ltd.

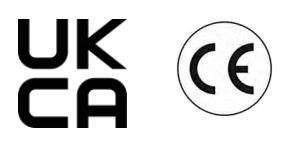

Paul Morrison Engineering Manager

## **COLD WEATHER PRECAUTIONS**

Do not leave your analyzer in a cold place overnight.

Cold electronic devices suffer when taken into a warm place. Condensation may form affecting analyzer performance.

Sensors are affected by condensation or water - When this happens, readings may display as "-" & sensors may be permanently damaged.

If your analyzer is affected by condensation or water ingress, leave running in a warm place with pump 'ON' sampling fresh air for up to 3 hours -Connect charger to avoid draining batteries.

If you still experience problems please contact ANSED Customer Service.

ANSED Diagnostic Solutions LLC 1528 Walnut Street Suite 1600 Philadelphia, PA 19102 1–888–685–7287

KANE EGA SERIES MANUAL 27

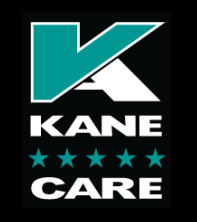

# Welcome to KANE CARE

#### **KANE CARE Service & Recertification**

KANE CARE is our promise to never let you down & includes...

 $\star$  10 Year warranty with annual Service & Recertification

KANE CARE applies to any KANE analyser Service & Recertification registered & booked in via www.anseddiagnostics.com/pages/product-registration or use QR code below

ANSED Diagnostic Solutions LLC 1528 Walnut Street Suite 1600 Philadelphia, PA 19102 1–888–685–7287

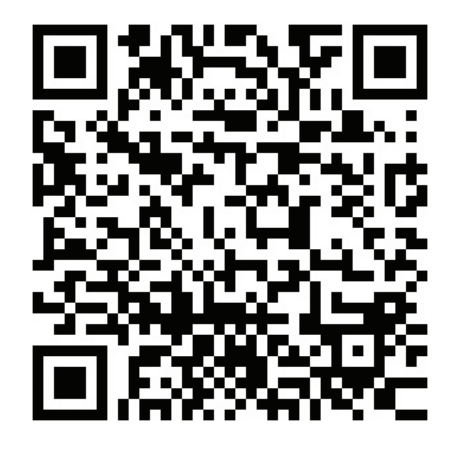

RECYCLING

## THIS PRODUCT CONFIRMS WITH THE FOLLOWING

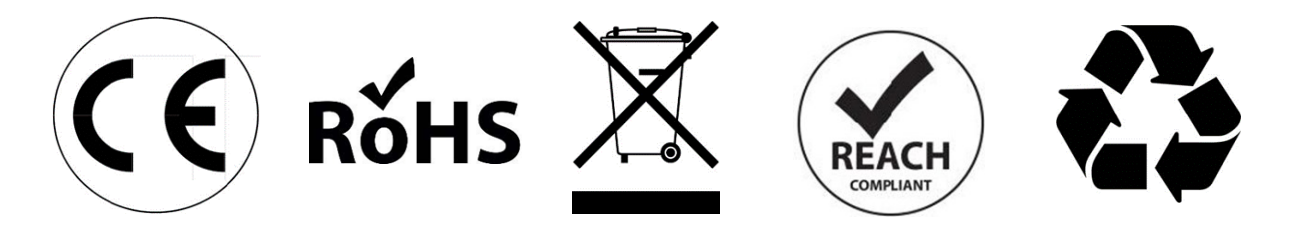

## PLEASE RECYCLE - PACKAGING MADE IN THE UK

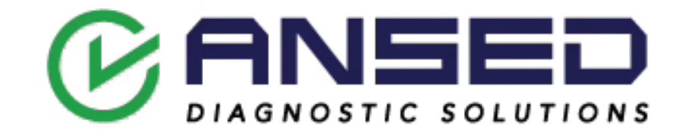

Sock No: MAN00426 Rev: 1.00323